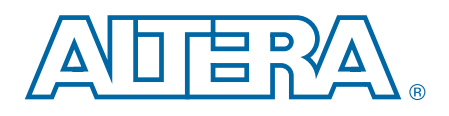

# **Clock Control Block (ALTCLKCTRL) IP Core**

**User Guide** 

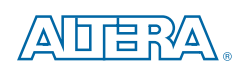

101 Innovation Drive San Jose, CA 95134 www.altera.com

UG-MF9604-2018.04.04

Document last updated for Altera Complete Design Suite version: Document publication date: UG-MF9604-2018.04.04

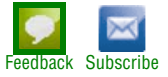

© 2018 Altera Corporation. All rights reserved. ALTERA, ARRIA, CYCLONE, HARDCOPY, MAX, MEGACORE, NIOS, QUARTUS and STRATIX words and logos are trademarks of Altera Corporation and registered in the U.S. Patent and Trademark Office and in other countries. All other words and logos identified as trademarks or service marks are the property of their respective holders as described at www.altera.com/common/legal.html. Altera warrants performance of its semiconductor products to current specifications in accordance with Altera's standard warranty, but reserves the right to make changes to any products and services at any time without notice. Altera assumes no responsibility or liability arising out of the application or use of any information, product, or service described herein except as expressly agreed to in writing by Altera. Altera customers are advised to obtain the latest version of device specifications before relying on any published information and before placing orders for products or services.

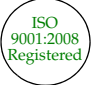

# **Contents**

| Chapter 1. About this Megafunction      |  |
|-----------------------------------------|--|
| Features                                |  |
| Device Support                          |  |
| Chapter 2. Parameter Settings           |  |
| MegaWizard Parameter Settings           |  |
| Command Line Interface Parameters       |  |
| Chapter 3. Functional Description       |  |
| Clock Control Block                     |  |
| Global Clock Control Block              |  |
| Regional Clock Control Block            |  |
| External PLL Output Clock Control Block |  |
| Clock Enable Signals                    |  |
| Single Register Clock Enable Circuit    |  |
| Double Register Clock Enable Circuit    |  |
| Clock Enable Timing                     |  |
| Connectivity Restrictions               |  |
| General Restrictions                    |  |
| ALTCLKCTRL Megafunction Ports           |  |
| Input Ports                             |  |
| Output Ports                            |  |
| Prototypes and Component Declarations   |  |
| Verilog HDL Prototype                   |  |
| VHDL Component Declaration              |  |
| VHDL LIBRARY-USE Declaration            |  |
|                                         |  |

### **Additional Information**

| Document Revision History | . Info-1 |
|---------------------------|----------|
| How to Contact Altera     | . Info-2 |
| Typographic Conventions   | . Info-3 |

The Altera clock control block (ALTCLKCTRL) megafunction IP core that you can easily configure with the IP Catalog and parameter editor.

The common applications of using this IP core are as follows:

- Dynamic clock source selection—When using the clock control block, you can select the dynamic clock source that drives the global clock network. However, only certain combinations of signal sources are supported, as described in "Global Clock Control Block" on page 3–2. You cannot select clock sources dynamically to drive the regional clock networks and the dedicated external clock-out path.
- Dynamic power-down of a clock network—The dynamic clock enable or disable feature allows internal logic to power-down the clock network. When a clock network is powered-down, all the logic fed by that clock network is not toggling, thus the overall power consumption of the device is reduced.

### **Features**

The ALTCLKCTRL IP core provides the following additional features:

- Supports specification of operation mode of the clock control block
- Supports specification of the number of input clock sources
- Provides an active high clock enable control input

### **Installing and Licensing IP Cores**

The Altera IP Library provides many useful IP core functions for production use without purchasing an additional license. You can evaluate any Altera IP core in simulation and compilation in the Quartus II software using the OpenCore evaluation feature.

Some Altera IP cores, such as MegaCore<sup>®</sup> functions, require that you purchase a separate license for production use. You can use the OpenCore Plus feature to evaluate IP that requires purchase of an additional license until you are satisfied with the functionality and performance. After you purchase a license, visit the Self Service Licensing Center to obtain a license number for any Altera product. For additional information, refer to *Altera Software Installation and Licensing*.

#### Figure 1–1. IP core Installation Path

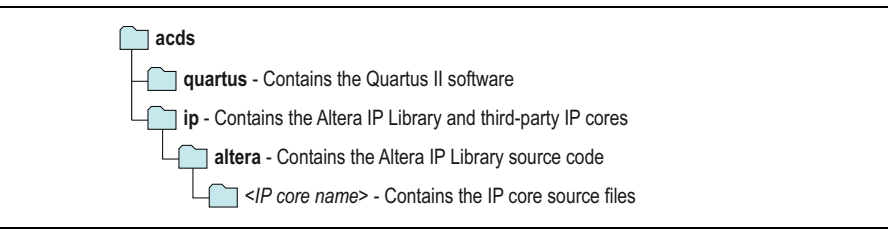

The default installation directory on Windows is *<drive>*:\altera *<version number>*; on Linux it is *<home directory>*/altera/*<version number>*.

## **IP Catalog and Parameter Editor**

The Quartus II IP Catalog (**Tools > IP Catalog**) and parameter editor help you easily customize and integrate IP cores into your project. You can use the IP Catalog and parameter editor to select, customize, and generate files representing your custom IP variation.

I → The IP Catalog (Tools > IP Catalog) and parameter editor replace the MegaWizard<sup>TM</sup> Plug-In Manager for IP selection and parameterization, beginning in Quartus II software version 14.0. Use the IP Catalog and parameter editor to locate and paramaterize Altera IP cores.

The IP Catalog lists IP cores available for your design. Double-click any IP core to launch the parameter editor and generate files representing your IP variation. The parameter editor prompts you to specify an IP variation name, optional ports, and output file generation options. The parameter editor generates a top level Qsys system file (**.qsys**) or Quartus II IP file (**.qip**) representing the IP core in your project. You can also parameterize an IP variation without an open project.

Use the following features to help you quickly locate and select an IP core:

- Filter IP Catalog to Show IP for active device family or Show IP for all device families.
- Search to locate any full or partial IP core name in IP Catalog. Click Search for Partner IP, to access partner IP information on the Altera website.
- Right-click an IP core name in IP Catalog to display details about supported devices, installation location, and links to documentation.

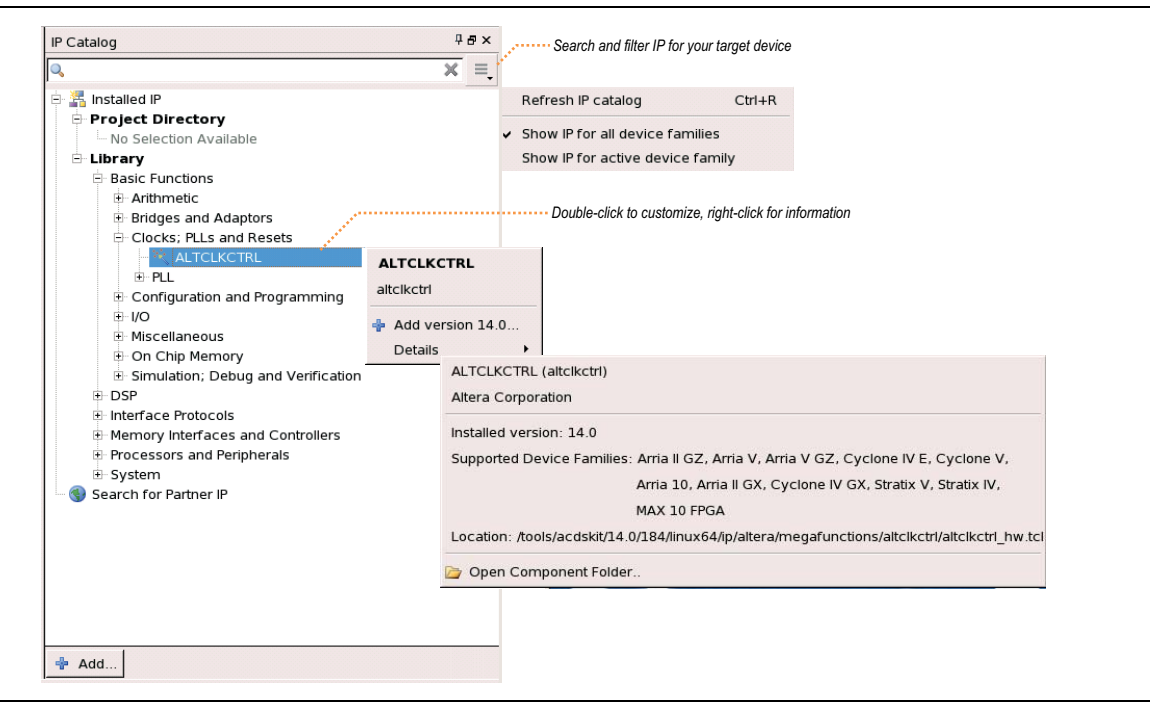

Figure 1–2. Quartus II IP Catalog

The IP Catalog is also available in Qsys (View > IP Catalog). The Qsys IP Catalog includes exclusive system interconnect, video and image processing, and other system-level IP that are not available in the Quartus II IP Catalog.

## **Using the Parameter Editor**

The parameter editor helps you to configure your IP variation ports, parameters, architecture features, and output file generation options:

- Use preset settings in the parameter editor (where provided) to instantly apply preset parameter values for specific applications.
- View port and parameter descriptions and links to detailed documentation.
- Generate testbench systems or example designs (where provided).

#### Figure 1–3. IP Parameter Editors

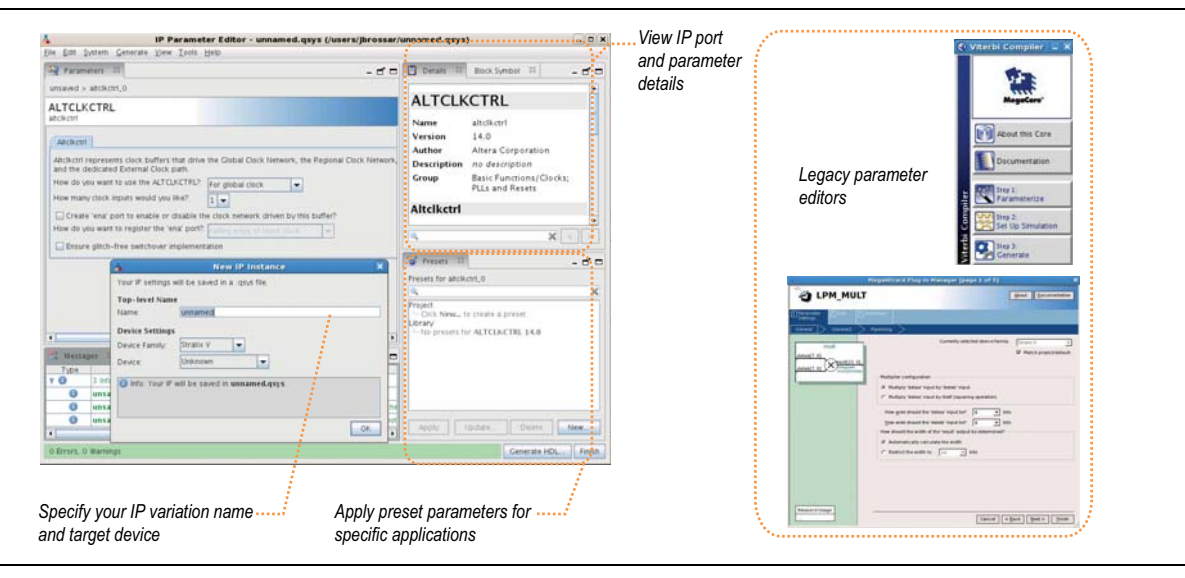

### **Specifying IP Core Parameters and Options**

The parameter editor GUI allows you to quickly configure your custom IP variation. Use the following steps to specify IP core options and parameters in the Quartus II software. Refer to Specifying IP Core Parameters and Options (Legacy Parameter Editors) for configuration of IP cores using the legacy parameter editor.

- 1. In the IP Catalog (**Tools > IP Catalog**), locate and double-click the name of the IP core to customize. The parameter editor appears.
- 2. Specify a top-level name for your custom IP variation. The parameter editor saves the IP variation settings in a file named .<*your\_ip*>qsys. Click **OK**.

- 3. Specify the parameters and options for your IP variation in the parameter editor, including one or more of the following. Refer to your IP core user guide for information about specific IP core parameters.
  - Optionally select preset parameter values if provided for your IP core. Presets specify initial parameter values for specific applications.
  - Specify parameters defining the IP core functionality, port configurations, and device-specific features.
  - Specify options for processing the IP core files in other EDA tools.
- 4. Click Generate HDL, the Generation dialog box appears.
- 5. Specify output file generation options, and then click **Generate**. The IP variation files generate according to your specifications.
- 6. To generate a simulation testbench, click **Generate > Generate Testbench System**.
- 7. To generate an HDL instantiation template that you can copy and paste into your text editor, click **Generate > HDL Example**.
- 8. Click **Finish**. The parameter editor adds the top-level **.qsys** file to the current project automatically. If you are prompted to manually add the **.qsys** file to the project, click **Project > Add/Remove Files in Project** to add the file.
- 9. After generating and instantiating your IP variation, make appropriate pin assignments to connect ports.
- **For** information about using a legacy parameter editor, refer to "Specifying IP Core Parameters and Options (Legacy Parameter Editors)" in the *Introduction to Altera IP Cores*.

## **Files Generated for Altera IP Cores**

The Quartus II software v14.0 Arria 10 Edition and later generates the following output file structure for Altera IP cores.

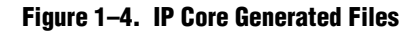

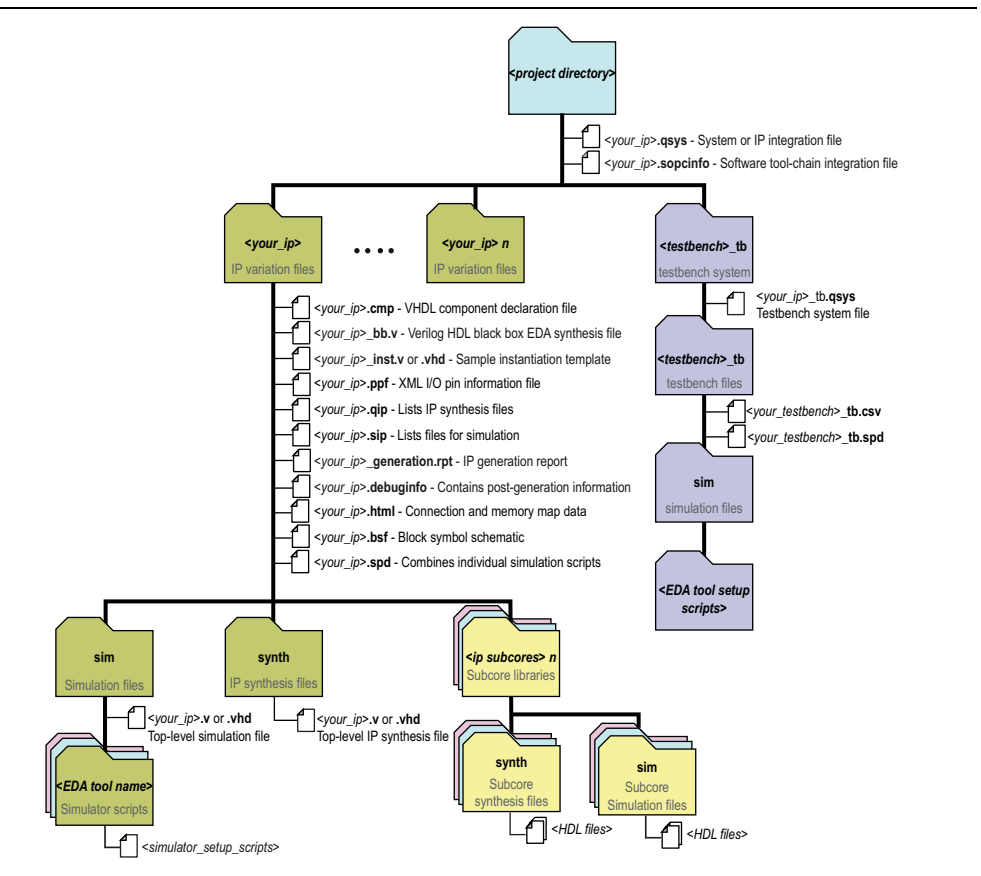

#### Table 1–1. IP Core Generated Files

| File Type                  | Description                                                                                                    |
|----------------------------|----------------------------------------------------------------------------------------------------|
| <my_ip>.qsys</my_ip>       | The Qsys system or top-level IP variation file. <i><my_ip></my_ip></i> is the name that you give your IP variation.                                                                                                    |
|                            | Describes the connections and IP component parameterizations in your Qsys system. You can parse its contents to get requirements when you develop software drivers for IP components.                                                                                                    |
| <system>.sopcinfo</system> | Downstream tools such as the Nios II tool chain use this file. The <b>.sopcinfo</b> file and the <b>system.h</b> file generated for the Nios II tool chain include address map information for each slave relative to each master that accesses the slave. Different masters may have a different address map to access a particular slave component. |
| <my_ip>.cmp</my_ip>        | The VHDL Component Declaration (. <b>cmp</b> ) file is a text file that contains local generic and port definitions that you can use in VHDL design files.                                                                                                    |
| <my_ip>.html</my_ip>       | A report that contains connection information, a memory map showing the address of each slave with respect to each master to which it is connected, and parameter assignments.                                                                                                    |

| File Type                                                                                                    | Description                                                                                                    |  |
|----------------------------------------------------------------------------------------------------|----------------------------------------------------------------------------------------------------|--|
| <my_ip>_generation<br/>.rpt</my_ip>                                                                                                    | IP or Qsys generation log file. A summary of the messages during IP generation.                                                                                                    |  |
| <my_ip>.debuginfo</my_ip>                                                                                                    | Contains post-generation information. Used to pass System Console and<br>Bus Analyzer Toolkit information about the Qsys interconnect. The Bus<br>Analysis Toolkit uses this file to identify debug components in the Qsys<br>interconnect. |  |
| <my_ip>.qip</my_ip>                                                                                                    | Contains all the required information about the IP component to integrate and compile the IP component in the Quartus II software.                                                                                                    |  |
| <my_ip>.csv</my_ip>                                                                                                    | Contains information about the upgrade status of the IP component.                                                                                                    |  |
| <my_ip>.bsf</my_ip>                                                                                                    | A Block Symbol File ( <b>.bsf</b> ) representation of the IP variation for use in Quartus II Block Diagram Files ( <b>.bdf</b> ).                                                                                                    |  |
| <my_ip>.spd</my_ip>                                                                                                    | Required input file for ip-make-simscript to generate simulation scripts for supported simulators. The <b>.spd</b> file contains a list of files generated for simulation, along with information about memories that you can initialize.   |  |
| <my_ip><b>.ppf</b></my_ip>                                                                                                    | The Pin Planner File ( <b>.ppf</b> ) stores the port and node assignments for IP components created for use with the Pin Planner.                                                                                                    |  |
| <my_ip>_bb.v</my_ip>                                                                                                    | You can use the Verilog black-box ( <b>_bb.v</b> ) file as an empty module declaration for use as a black box.                                                                                                    |  |
| <my_ip>.sip</my_ip>                                                                                                    | Contains information required for NativeLink simulation of IP components.<br>You must add the .sip file to your Quartus II project.                                                                                                    |  |
| <my_ip>_inst.v or<br/>_inst.vhd</my_ip>                                                                                                    | HDL example instantiation template. You can copy and paste the contents of this file into your HDL file to instantiate the IP variation.                                                                                                    |  |
| <pre>If IP contains register information, .regmap file generates. The .regmap f describes the register map information of master and slave interfaces. Th file complements the .sopcinfo file by providing more detailed register information about the system. This enables register display views and us customizable statistics in the System Console.</pre> |                                                                                                    |  |
| <my_ip>.svd</my_ip>                                                                                                    | Allows HPS System Debug tools to view the register maps of peripherals connected to HPS within a Qsys system.<br>During synthesis, the <b>.svd</b> files for slave interfaces visible to System                                             |  |
|                                                                                                    | Console masters are stored in the <b>.sof</b> file in the debug section. System<br>Console reads this section, which Qsys can query for register map<br>information. For system slaves, Qsys can access the registers by name.              |  |
| < <i>my_ip&gt;.</i> <b>v</b><br>or                                                                                                    | HDL files that instantiate each submodule or child IP core for synthesis or simulation.                                                                                                    |  |
| <my_ip>.<b>vhd</b></my_ip>                                                                                                    |                                                                                                    |  |
| mentor/                                                                                                    | Contains a ModelSim <sup>®</sup> script <b>msim_setup.tcl</b> to set up and run a simulation.                                                                                                    |  |
| aldec/                                                                                                    | Contains a Riviera-PRO script rivierapro_setup.tcl to setup and run a simulation.                                                                                                    |  |
| /synopsys/vcs                                                                                                    | Contains a shell script <b>vcs_setup.sh</b> to set up and run a VCS <sup>®</sup> simulation.                                                                                                    |  |
| /synopsys/vcsmx                                                                                                    | Contains a shell script <b>vcsmx_setup.sh</b> and <b>synopsys_sim.setup</b> file to set up and run a VCS MX <sup>®</sup> simulation.                                                                                                    |  |
| /cadence                                                                                                    | Contains a shell script ncsim_setup.sh and other setup files to set up and run an NCSIM simulation.                                                                                                    |  |
| /submodules                                                                                                    | Contains submodule HDL files and /sim and /synth directories.                                                                                                    |  |

Table 1–1. IP Core Generated Files

## **Specifying IP Core Parameters and Options (Legacy Parameter Editors)**

Some IP cores use a legacy version of the parameter editor for configuration and generation. Use the following steps to configure and generate an IP variation using a legacy parameter editor.

The legacy parameter editor generates a different output file structure than the latest parameter editor. Refer to *Specifying IP Core Parameters and Options* for configuration of IP cores using the latest parameter editor.

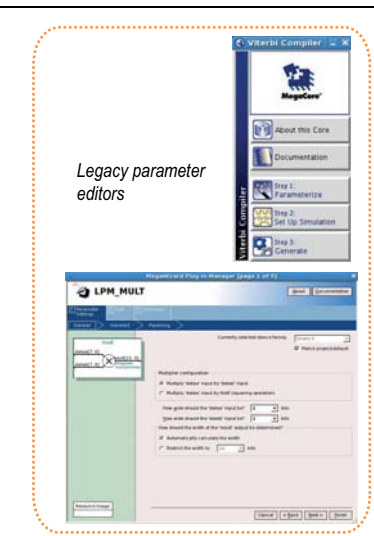

Figure 1–5. Legacy Parameter Editors

- 1. In the IP Catalog (**Tools > IP Catalog**), locate and double-click the name of the IP core to customize. The parameter editor appears.
- 2. Specify a top-level name and output HDL file type for your IP variation. This name identifies the IP core variation files in your project. Click **OK**.
- 3. Specify the parameters and options for your IP variation in the parameter editor. Refer to your IP core user guide for information about specific IP core parameters.
- 4. Click **Finish** or **Generate** (depending on the parameter editor version). The parameter editor generates the files for your IP variation according to your specifications. Click **Exit** if prompted when generation is complete. The parameter editor adds the top-level **.qip** file to the current project automatically.
- To manually add an IP variation generated with legacy parameter editor to a project, click **Project > Add/Remove Files in Project** and add the IP variation **.qip** file.
- **For information about using the latest parameter editor, refer to "Specifying IP Core Parameters and Options" in the** *Introduction to Altera IP Cores*.

## Files Generated for Altera IP Cores (Legacy Parameter Editor)

The Quartus II software generates the following output file structure for Altera IP cores that use a legacy parameter editor:

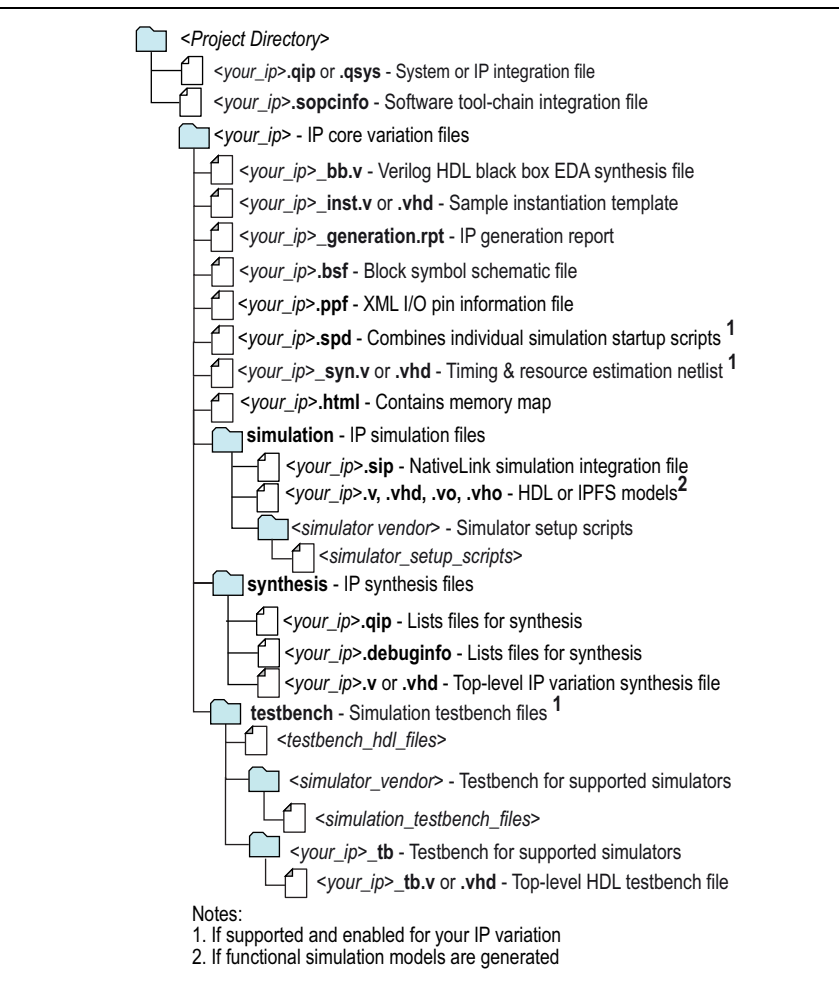

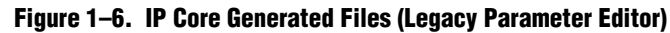

# **Modifying an IP Variation**

You can easily modify the parameters of any Altera IP core variation in the parameter editor to match your design requirements. Use any of the following methods to modify an IP variation in the parameter editor.

| Table 1-2. | Modifying a | n IP Variation |
|------------|-------------|----------------|
|------------|-------------|----------------|

| Menu Command | Action                                                                                                    |
|--------------|----------------------------------------------------------------------------------------------------|
| File > Open  | Select the top-levelHDL( <b>.v</b> , or <b>.vhd</b> ) IP variation file to launch the parameter editor and modify the IP variation. Regenerate the IP variation to implement your changes. |

| Menu Command                                                  | Action                                                                                                    |
|---------------------------------------------------------------|----------------------------------------------------------------------------------------------------|
| View > Utility Windows ><br>Project Navigator > IP Components | Double-click the IP variation to launch the parameter<br>editor and modify the IP variation. Regenerate the IP<br>variation to implement your changes.                        |
| Project > Upgrade IP Components                               | Select the IP variation and click <b>Upgrade in Editor</b> to launch the parameter editor and modify the IP variation. Regenerate the IP variation to implement your changes. |

| Table 1–2. | Modify | ing an | IP \ | Variation |
|------------|--------|--------|------|-----------|
|------------|--------|--------|------|-----------|

### **Upgrading IP Cores**

IP core variants generated with a previous version of the Quartus II software may require upgrading before use in the current version of the Quartus II software. Click **Project > Upgrade IP Components** to identify and upgrade IP core variants.

The **Upgrade IP Components** dialog box provides instructions when IP upgrade is required, optional, or unsupported for specific IP cores in your design. You must upgrade IP cores that require it before you can compile the IP variation in the current version of the Quartus II software. Many Altera IP cores support automatic upgrade.

The upgrade process renames and preserves the existing variation file (**.v**, **.sv**, or **.vhd**) as <*my\_ip*>\_ **BAK.v**, **.sv**, **.vhd** in the project directory.

| IP Core Status                    | Corrective Action                                                                                                    |
|-----------------------------------|----------------------------------------------------------------------------------------------------|
| Required Upgrade IP<br>Components | You must upgrade the IP variation before compiling in the current version of the Quartus II software.                                                                                                    |
| Optional Upgrade IP<br>Components | Upgrade is optional for this IP variation in the current version of the<br>Quartus II software. You can upgrade this IP variation to take<br>advantage of the latest development of this IP core. Alternatively you<br>can retain previous IP core characteristics by declining to upgrade.                           |
| Upgrade Unsupported               | Upgrade of the IP variation is not supported in the current version of<br>the Quartus II software due to IP core end of life or incompatibility<br>with the current version of the Quartus II software. You are prompted<br>to replace the obsolete IP core with a current equivalent IP core from<br>the IP Catalog. |

Table 1–3. IP Core Upgrade Status

#### Before you begin

- Archive the Quartus II project containing outdated IP cores in the original version of the Quartus II software: Click **Project > Archive Project** to save the project in your previous version of the Quartus II software. This archive preserves your original design source and project files.
- Restore the archived project in the latest version of the Quartus II software: Click **Project > Restore Archived Project**. Click **OK** if prompted to change to a supported device or overwrite the project database. File paths in the archive must be relative to the project directory. File paths in the archive must reference the IP variation .v or .vhd file or .qsys file (not the .qip file).

- In the latest version of the Quartus II software, open the Quartus II project containing an outdated IP core variation. The Upgrade IP Components dialog automatically displays the status of IP cores in your project, along with instructions for upgrading each core. Click Project > Upgrade IP Components to access this dialog box manually.
- 2. To simultaneously upgrade all IP cores that support automatic upgrade, click **Perform Automatic Upgrade**. The **Status** and **Version** columns update when upgrade is complete. Example designs provided with any Altera IP core regenerate automatically whenever you upgrade the IP core.

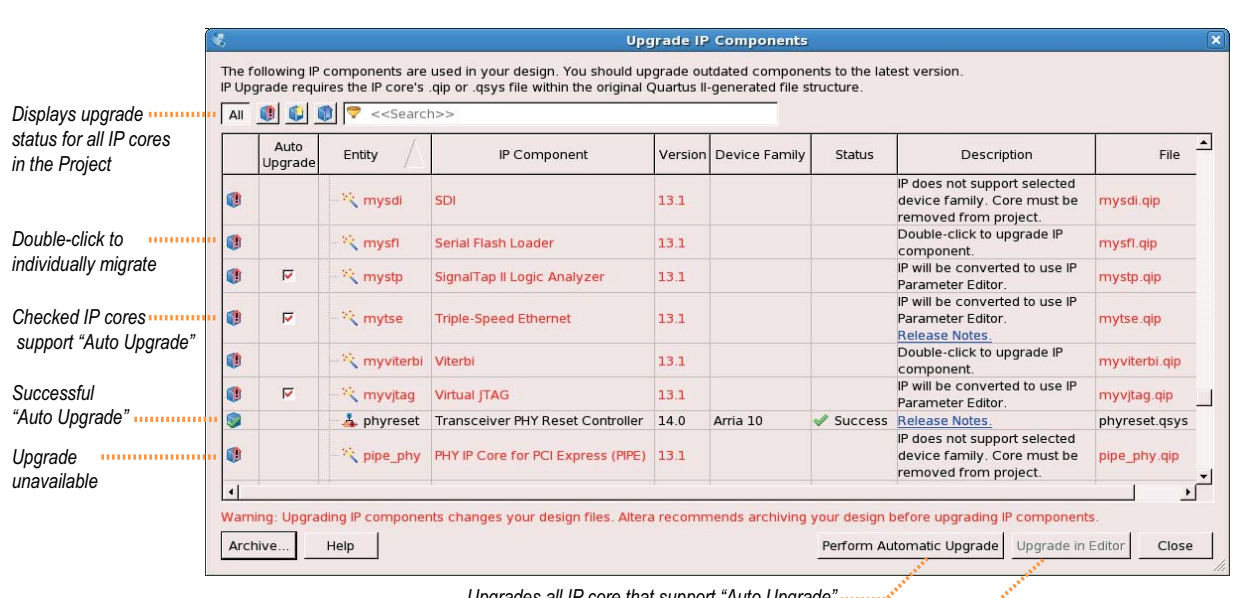

#### Figure 1–7. Upgrading IP Cores

Upgrades all IP core that support "Auto Upgrade"

Upgrades individual IP cores unsupported by "Auto Upgrade"......

## **Upgrading IP Cores at the Command Line**

You can upgrade IP cores that support auto upgrade at the command line. IP cores that do not support automatic upgrade do not support command line upgrade.

To upgrade a single IP core that supports auto-upgrade, type the following command:

```
quartus_sh -ip_upgrade -variation_files <my_ip_filepath/my_ip>.<hdl>
<qii_project>
```

Example:quartus\_sh -ip\_upgrade -variation\_files mega/pll25.v hps\_testx

• To simultaneously upgrade multiple IP cores that support auto-upgrade, type the following command:

quartus\_sh-ip\_upgrade -variation\_files "<my\_ip\_filepath/my\_ip1>.<hdl>; <my\_ip\_filepath/my\_ip2>.<hdl>" <qii\_project> Example: quartus\_sh -ip\_upgrade -variation\_files "mega/pll tx2.v;mega/pll3.v" hps testx IP cores older than Quartus II software version 12.0 do not support upgrade. Altera verifies that the current version of the Quartus II software compiles the previous version of each IP core. The *MegaCore IP Library Release Notes* reports any verification exceptions for MegaCore IP. The *Quartus II Software and Device Support Release Notes* reports any verification exceptions for other IP cores. Altera does not verify compilation for IP cores older than the previous two releases.

## **Migrating IP Cores to a Different Device**

IP migration allows you to target the latest device families with IP originally generated for a different device. Some Altera IP cores require individual migration to upgrade. The **Upgrade IP Components** dialog box prompts you to double-click IP cores that require individual migration.

- To display IP cores requiring migration, click Project > Upgrade IP Components. The Description field prompts you to double-click IP cores that require individual migration.
- 2. Double-click the IP core name, and then click **OK** after reading the information panel. The parameter editor appears showing the original IP core parameters.
- 3. For the **Currently selected device family**, turn off **Match project/default**, and then select the new target device family.
- 4. Click **Finish**, and then click **Finish** again to migrate the IP variation using besteffort mapping to new parameters and settings. Click **OK** if you are prompted that the IP core is unsupported for the current device. A new parameter editor opens displaying best-effort mapped parameters.
- 5. Click **Generate HDL**, and then confirm the Synthesis and Simulation file options. Verilog is the parameter editor default HDL for synthesis files. If your original IP core was generated for VHDL, select **VHDL** to retain the original output HDL format.
- 6. To regenerate the new IP variation for the new target device, click **Generate**. When generation is complete, click **Close**.
- 7. Click Finish to complete migration of the IP core. Click OK if you are prompted to overwrite IP core files. The Device Family column displays the migrated device support. The migration process replaces <my\_ip>.qip with the <my\_ip>.qsys top-level IP file in your project.
  - If migration does not replace <my\_ip>.qip with <my\_ip>.qsys, click Project > Add/Remove Files in Project to replace the file in your project.
- 8. Review the latest parameters in the parameter editor or generated HDL for correctness. IP migration may change ports, parameters, or functionality of the IP core. During migration, the IP core's HDL generates into a library that is different from the original output location of the IP core. Update any assignments that reference outdated locations. If your upgraded IP core is represented by a symbol in a supporting Block Design File schematic, replace the symbol with the newly generated *<my\_ip>*.bsf after migration.

- The migration process may change the IP variation interface, parameters, and functionality. This may require you to change your design or to re-parameterize your variant after the **Upgrade IP Components** dialog box indicates that migration is complete. The **Description** field identifies IP cores that require design or parameter changes.
  - **For more information about specific IP cores, refer to IP user guide documentation and the** *Altera IP Release Notes*.

This section describes the parameter settings for the ALTCLKCTRL IP core.You can parameterize the IP core in the parameter editor GUI, or the command-line interface (CLI).

This user guide assumes that you are familiar with IP cores and how to create them. If you are unfamiliar with Altera<sup>®</sup> IP cores, refer to the *Introduction to Altera IP Cores*.

# **Parameter Settings**

| Table 2–1. ALTCLKCTRL Parameters (Pa | art 1 | of 3) |
|--------------------------------------|-------|-------|
|--------------------------------------|-------|-------|

| Configuration Setting                                                                         | Description                                                                                                    |
|-----------------------------------------------------------------------------------------------|----------------------------------------------------------------------------------------------------|
| How do you want to use the ALTCLKCTRL?                                                        | Specify the ALTCLKCTRL buffering mode. You can select from the following modes:                                                                                                    |
|                                                                                               | <b>Auto</b> —Allows the Compiler to pick the best clock buffer to use.                                                                                                    |
|                                                                                               | For global clock—Allows a clock signal to reach all parts of the chip with the same amount of skew; you can select input port clkselect to switch between the four clock inputs.                                                                                                    |
|                                                                                               | <b>For dual regional clock—half chip</b> <sup>(5)</sup> —Allows a clock signal to reach half of the chip by using two regional clocks to drive two quadrants; only one clock input is accepted.                                                                                                    |
|                                                                                               | For regional clock —quarter chip <sup>(5)</sup> —Allows a clock signal to reach a quadrant of the chip; only one clock input is accepted.                                                                                                    |
|                                                                                               | <b>For regional clock</b> —This mode is available for Arria 10<br>and Cyclone 10 GX devices only. Allows a clock to reach<br>a region covering six interface tiles vertically (two at the<br>edge of the device), and the entire chip horizontally.                                                                                           |
|                                                                                               | For external path <sup>(5)</sup> —Represents the clock path from the outputs of the PLL to the dedicated clock output pins; only one clock output is accepted.                                                                                                    |
|                                                                                               | <b>For periphery clock</b> —Allows a clock signal to reach a quadrant or an octant of the chip depending on the device; only one clock input is accepted. For tile-based architectures like Arria 10 and Cyclone 10 GX devices, a periphery clock will reach a region aligned with the source interface tile, and half the chip horizontally. |
| How many clock inputs would you like? <sup>(1)</sup>                                          | Specify the number of input clock sources for the clock control block. You can specify up to four clock inputs.                                                                                                    |
| Create 'ena' port to enable or disable the clock network driven by this buffer <sup>(2)</sup> | Turn on this option if you want to create an active high<br>clock enable signal to enable or disable the clock<br>network.                                                                                                    |

<sup>•</sup> 

| Configuration Setting                        | Description                                                                                                    |
|----------------------------------------------|----------------------------------------------------------------------------------------------------|
| How do you want to register the 'ena' port?  | Turn on this option to choose the register mode for the ena port. The available register modes are:                                                                                                    |
|                                              | Falling edge of input clock—the clkout pin is the output of the first falling edge driven register.                                                                                                    |
|                                              | <b>Double register with input clock</b> —the clkout pin is the output of the second falling edge driven register.                                                                                                    |
|                                              | <b>Not registered</b> —the clkout pin is set to one of the clkin input (after the multiplexer).                                                                                                    |
|                                              | This option is available after you turn on the <b>Create 'ena'</b><br>port to enable or disable the clock network driven by<br>this buffer option.                                                                                                    |
|                                              | This option is available in Stratix III, Stratix IV, and Stratix V devices only.                                                                                                    |
| Ensure glitch-free switchover implementation | Turn on this option to implement a glitch-free switchover when you use multiple clock inputs.                                                                                                    |
|                                              | You must ensure the clock that is currently selected is<br>running before switching to another source. If the<br>selected clock is not running, the glitch-free switchover<br>implementation will not be able to switch to the new<br>clock source.                                                                                                    |
|                                              | By default, the clkselect port is set to 00. A clock must be applied to inclk0x for the values on the clkselect ports to be read.                                                                                                    |
| Generate netlist                             | Turn on this option if you want to generate a netlist for<br>your third-party EDA synthesis tool to estimate the timing<br>and resource usage of the IP core. If you turn on this<br>option, a netlist file ( <b>_syn.v</b> ) is generated. This file is a<br>representation of the customized logic used in the<br>Quartus II software and provides connectivity of the<br>architectural elements in the IP core but may not<br>represent true functionality. |

#### Table 2–1. ALTCLKCTRL Parameters (Part 2 of 3)

#### Table 2–1. ALTCLKCTRL Parameters (Part 3 of 3)

| Configuration Setting | Description                                                                                                    |
|-----------------------|----------------------------------------------------------------------------------------------------|
|                       | Specify the types of files to be generated. Only the files marked with red check marks are optional.                                                                                                    |
|                       | Choose from the following types of files:                                                                                                    |
|                       | <ul> <li>Variation file <sup>(1)</sup></li> </ul>                                                                                                    |
|                       | AHDL Include file ( <function name="">.inc)</function>                                                                                                    |
|                       | <ul> <li>VHDL component declaration file<br/>(<function name="">.cmp)</function></li> </ul>                                                                                                    |
| Summary Page          | Quartus II symbol file ( <function name="">.bsf)</function>                                                                                                    |
|                       | Instantiation template file (< <i>function name</i> >_inst.v)                                                                                                    |
|                       | <ul> <li>Verilog HDL black box file (&lt;<i>function name</i>&gt;_bb.v)</li> </ul>                                                                                                    |
|                       | <ul> <li>Synthesis area and timing estimation netlist<br/>(_syn.v) <sup>(4)</sup></li> </ul>                                                                                                    |
|                       | For more information about the wizard-generated files,<br>refer to Quartus II Help or to the <i>Recommended HDL</i><br><i>Coding Styles</i> chapter in volume 1 of the <i>Quartus II</i><br><i>Handbook</i> . |

Notes to Table 2–1:

(1) You can change the number of clock inputs only if you choose the **Auto** or **For global clock** options.

- (2) Not supported if you chose the For periphery clock option.
- (3) The Variation file contains wrapper code in the language you specified on page 2a and is automatically generated.
- (4) The synthesis area and timing estimation netlist file (**\_syn.v**) is automatically generated if the **Generate netlist** option on page 4 is turned on.
- (5) This mode is not supported in Arria 10 and Cyclone 10 GX devices.

## **Command Line Interface Parameters**

Expert users can choose to instantiate and parameterize the IP core through the command-line interface using the clear box generator command. This method requires you to have command-line scripting knowledge.

**For more information about using the clear box generator, refer to the** *Introduction to Altera IP Cores.* 

Table 2–2 lists the parameters for the ALTCLKCTRL IP core.

| Parameter Name                                 | Туре    | Required | Comments                                                                                                    |                                                                              |                                                                                                    |                                                          |
|------------------------------------------------|---------|----------|----------------------------------------------------------------------------------------------------|------------------------------------------------------------------------------|----------------------------------------------------------------------------------------------------|----------------------------------------------------------|
|                                                |         |          | This parameter specifies the operation mode. The values are:                                                                                                    |                                                                              |                                                                                                    | alues are:                                               |
|                                                |         |          |                                                                                                    | Value                                                                        | Signal Selection                                                                                                    |                                                          |
|                                                |         |          |                                                                                                    | AUTO                                                                         | Auto-selected clock<br>(default value)                                                                                            |                                                          |
| alock time                                     | String  | Vac      |                                                                                                    | GCLK                                                                         | Global clock                                                                                                    |                                                          |
| clock_type                                     | String  | 165      |                                                                                                    | LCLK                                                                         | Regional clock                                                                                                    |                                                          |
|                                                |         |          |                                                                                                    | EXTCLK                                                                       | External clock                                                                                                    |                                                          |
|                                                |         |          |                                                                                                    | SIDE_CLK                                                                     | Dual-regional clock                                                                                                    |                                                          |
|                                                |         |          | The clkse clock_ty                                                                                                    | elect <b>and</b> ena<br>pe <b>parameter</b> i                                | ports are unavailable if the is set to <b>EXTCLK</b> .                                                                            |                                                          |
| ena_register_mode                              | String  | No       | Register mode for the ena port. Values are <b>NONE</b> ,<br><b>FALLING_EDGE</b> , and <b>DOUBLE_REGISTER</b> . Only available in<br>Arria II GX, Arria II GZ, Arria V, Arria V GZ, Arria 10, Cyclone V,<br>Cyclone 10 GX, Stratix III, Stratix IV, and Stratix V devices. |                                                                              |                                                                                                    |                                                          |
| lpm_hint                                       | String  | No       | Allows you to specify Altera-specific parameters in VHDL<br>Design Files ( <b>.vhd</b> ). The default value is <b>UNUSED</b> .                                                                                                    |                                                                              |                                                                                                    |                                                          |
| lpm_type                                       | String  | No       | Identifies the library of parameterized modules (LPM) entity name in VHDL Design Files ( <b>.vhd</b> ).                                                                                                    |                                                                              |                                                                                                    |                                                          |
| intended_device_family                         | String  | No       | Used for r<br>the ALTCL<br>value for t                                                                                                    | nodeling and b<br>.KCTRL IP core<br>his parameter.                           | ehavioral simulation purpose<br>with the parameter editor t                                                                       | ses. Create<br>to get the                                |
| implement_in_les                               | String  | No       | Specifies<br>using logi<br>default set                                                                                                    | if you want the<br>c elements (LE<br>tting is " <b>OFF</b> ".                | clock control unit to be imp<br>s). Values are " <b>ON</b> " or " <b>OFI</b>                                                      | olemented<br>". The                                      |
| number_of_clocks                               | Integer | Yes      | Specifies to<br>numeric ty<br>input is ac                                                                                                    | the number of (<br>/pe (1 to 4). Fo<br>ccepted.                              | global-type clock inputs. Va<br>r other clock types, only on                                                                      | lues are<br>e clock                                      |
| use_glitch_free_switch_over<br>_implementation | String  | No       | Specifies i<br>when you<br>" <b>OFF</b> ". If c                                                                                                    | if you want to i<br>use multiple cl<br>omitted, the de                       | mplement a glitch-free swit<br>ock inputs. Values are " <b>ON</b><br>fault setting is " <b>OFF</b> ".                             | chover<br>" and                                          |
| width_select                                   | Integer | Yes      | Specifies<br>clock inpu<br>clock sour<br><b>2</b> . If omitt                                                                                                    | the width of the<br>its. The clock s<br>rce that drives t<br>ed. the default | e clock select when you use<br>elect inputs dynamically sel<br>the clock network. The valu<br>value is <b>1</b> , which means 1-1 | multiple<br>ects the<br>es are <b>1</b> or<br>pit width. |

 Table 2–2.
 ALTCLKCTRL Parameters

This chapter describes the functional description and the design examples of the ALTCLKCTRL IP core. This section also includes the prototype, component declarations, and the ports descriptions of the ALTCLKCTRL IP core. You can use the ports to customize the ALTCLKCTRL IP core according to your application.

## **Clock Control Block**

A clock control block is a dynamic clock buffer that allows you to enable and disable the clock network and dynamically switch between multiple sources to drive the clock network. Table 3–1 shows the clock control block and the devices that support it.

Table 3–1. Clock Buffers that Drive the Clock Control Block

| Clock<br>Control<br>Block                  | Arria 1<br>0 | Arria V | Arria II<br>GX | Stratix<br>V | Stratix<br>IV | Stratix<br>III | Cyclon<br>e 10 GX | Cyclon<br>e 10 LP | Cyclon<br>e V | Cyclon<br>e IV | Cyclone I<br>II |
|--------------------------------------------|--------------|---------|----------------|--------------|---------------|----------------|-------------------|-------------------|---------------|----------------|-----------------|
| Global<br>Clock<br>Network                 | ~            | ~       | ~              | ~            | ~             | ~              | ~                 | ~                 | ~             | ~              | ~               |
| Dual<br>Regional<br>Clock<br>Network       | _            | ~       | ~              | ~            | ~             | ~              | _                 | _                 | ~             | _              | _               |
| Regional<br>Clock<br>Network               | ~            | ~       | ~              | ~            | ~             | ~              | ~                 | _                 | ~             | _              | _               |
| Dedicated<br>External<br>Clock Out<br>Path | ~            | ~       | ~              | ~            | ~             | ~              | ~                 | ~                 | ~             | ~              | ~               |
| For<br>Periphery<br>Clock                  | ~            | ~       | ~              | ~            | ~             | ~              | ~                 | _                 | ~             | _              | _               |

The following table describes the clock control block.

Table 3–2. Clock Control Block

| Clock Control Block     | Description                                                                                                    |
|-------------------------|----------------------------------------------------------------------------------------------------|
| Global Clock Network    | Allows a clock signal (or other global signals) to reach all parts of the chip with a similar amount of skew.                                                                                                    |
|                         | Allows a signal to reach one quadrant of the chip<br>(though half of the chip can be reached by<br>driving two quadrants).                                                                                             |
| Regional Clock Network  | For Arria 10 and Cyclone 10 GX devices, the regional clock network drives a "sliding window" of SCLK regions corresponding to six interface tiles high.                                                                |
| External Clock-Out Path | Represents the clock path from the outputs of<br>the phase-locked loop (PLL) to the dedicated<br>PLL_OUT pins. The ALTCLKCTRL IP core also<br>provides glitch-free implementation for multiple<br>clock input signals. |

You must ensure the clock that is currently selected is running before switching to another source. If the selected clock is not running, the glitch-free switchover implementation will not be able to switch to the new clock source.

### **Global Clock Control Block**

When a clock control block is configured to drive a global clock network, you can select the clock source statically or you can control the selection dynamically by using internal logic to drive multiplexer selector inputs. When selecting the clock source statically, you can set the clock source to any of the inputs. For example, you can use the dedicated CLK pin, internal logic, and PLL outputs.

When selecting the clock source dynamically, you can select two PLL outputs (such as c0 or c1), a combination of clock pins, or PLL outputs.

Figure 3–1 shows a clock control block and the possible sources that can drive the global clock network.

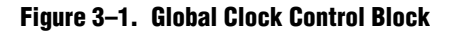

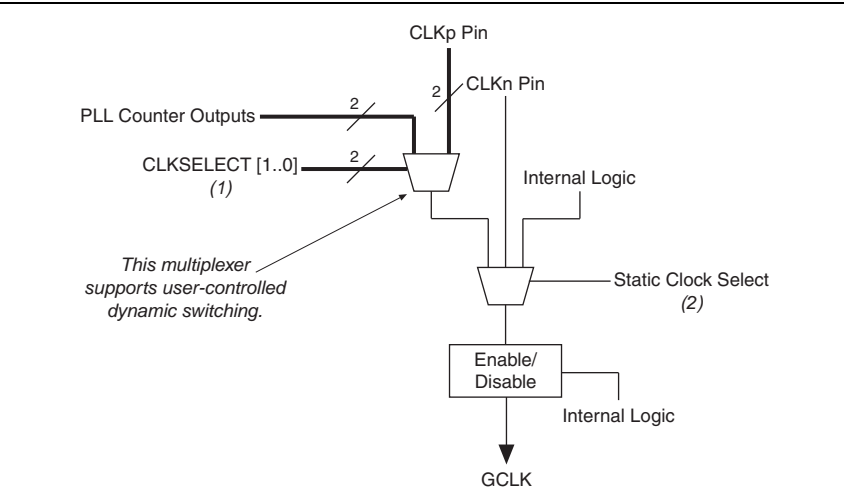

#### Notes to Figure 3-1:

- (1) You can dynamically control these clock select signals through internal logic only when the device is operating in user mode.
- (2) You can only set these clock select signals through a configuration file and cannot be dynamically controlled during user-mode operation.

•••

For more information about global clock control block or network in a specific device, refer to the respective device handbook.

### **Regional Clock Control Block**

When the clock control block is configured to drive a regional clock network, you can only control the clock source selection statically. You can set any inputs to the clock select multiplexer as the clock source.

Figure 3–2 shows a clock control block configured to drive a regional clock network.

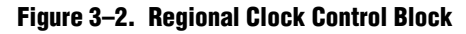

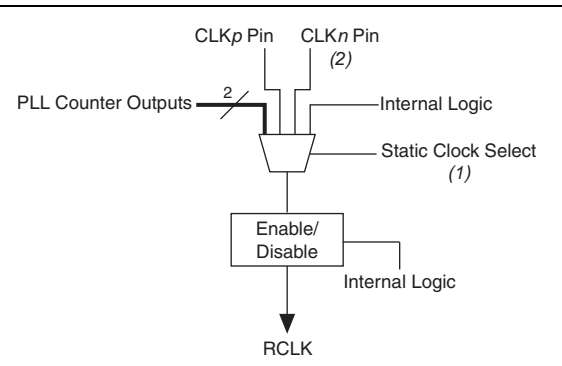

#### Notes to Figure 3-2:

- (1) You can only control these clock select signals through a configuration file and cannot be dynamically controlled during user-mode operation.
- (2) Only the CLKn pins on the top and bottom of the device feed to the regional clock control blocks.

The unused global and regional clock networks are powered down automatically in the configuration file generated by the Quartus II software. The dynamic clock enable feature allows the internal logic to control the power for the GCLK and RCLK networks. You can enable or disable the clock network with the ALTCLKCTRL IP core.

 For more information about regional clock control block or network in a specific device, refer to the respective device handbook.

### **External PLL Output Clock Control Block**

When the clock control block is configured to drive the dedicated external clock out, you can only control the clock source selection statically. You can only set the PLL outputs as the clock source.

Figure 3–3 shows a clock control block configured to drive a dedicated external clock out.

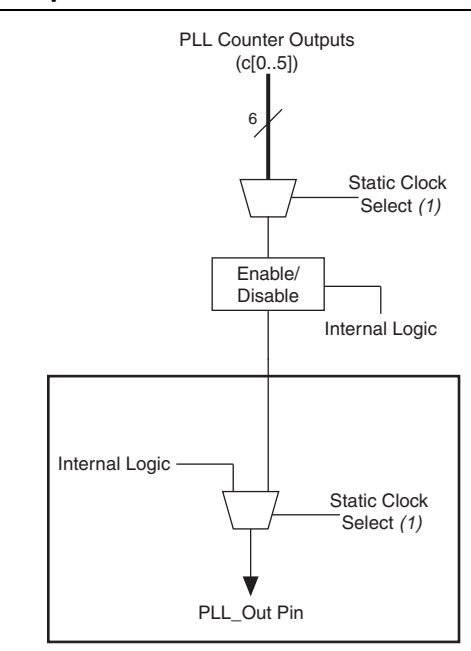

#### Figure 3–3. External PLL Output Clock Control Block (1)

#### Notes to Figure 3-3:

- (1) The clock control block feeds to a multiplexer within the PLL\_OUT pin's I/O element (IOE). The PLL\_OUT pin is a dualpurpose pin. Therefore, this multiplexer selects either an internal signal or the output of the clock control block.
- (2) You can only set these clock select signals through the configuration file and cannot be dynamically controlled during user-mode operation.

 For more information about external PLL output clock control block or network in a specific device, refer to the respective device handbook.

### **Clock Enable Signals**

#### Single Register Clock Enable Circuit

In Cyclone III, Cyclone IV, and Cyclone 10 LP devices, the clock enable signals are supported at the clock network level. This allows you to enable or disable the GCLK and RCLK networks, or the PLL\_OUT pins, which is useful for applications that require low power or sleep mode.

Figure 3–4 shows how the ena clock enable signal is implemented.

#### Figure 3–4. Clock Enable Implementation in Cyclone III, Cyclone IV, and Cyclone 10 LP Devices

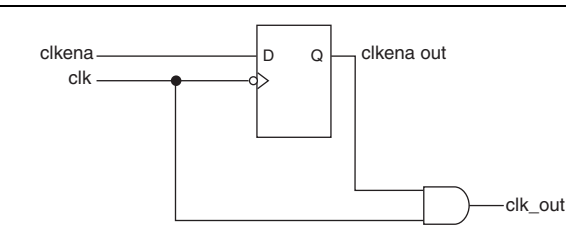

- Single register is applicable for Cyclone III, Cyclone IV, and Cyclone 10 LP devices only.
  - For more information about clock enable signals in a specific device, refer to the respective device handbook.

### **Double Register Clock Enable Circuit**

The double register clock enable circuit in Arria V, Arria 10, Cyclone V, Cyclone 10 GX, Stratix III, and Stratix IV devices helps with asynchronous enable/disable of the clock network, and avoid metastability issues. If the enable signal can toggle at any time, it's possible that if the enable toggles at the same instant as the falling clock edge, the register can get "stuck" in a state between 0 and 1 for some time, before resolving. Having two registers on the path acts as a synchronization chain and reduces the probability of getting stuck in this state.

Figure 3–5 shows the double register clock enable circuit.

#### Figure 3–5. Double Register Clock Enable Circuit

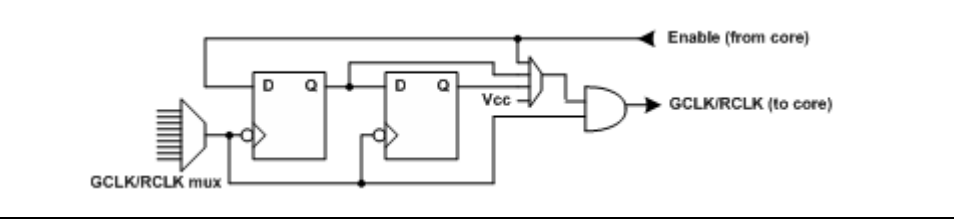

• For more information about metastability issues, refer to *Managing Metastability with the Quartus II Software* chapter of the Quartus II Handbook.

### **Clock Enable Timing**

Figure 3–6 shows a functional timing waveform example for clock-output enable. Clock enable is synchronous with the falling edge of the input clock.

Figure 3–6. Clock Enable Timing

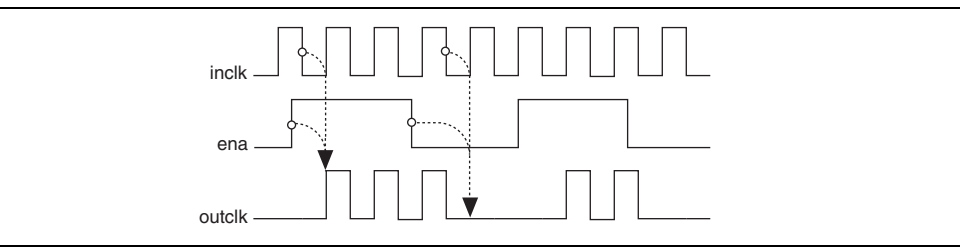

### **Connectivity Restrictions**

The following section describes the restrictions associated with the signal sources that can drive the inclk[] input.

### **General Restrictions**

- The inclk[] ports that you use must be consistent with the clkselect[] ports that you use.
- When you are using multiple input sources, the inclk[]ports can only be driven by the dedicated clock input pins and the PLL clock outputs. Dedicated clock input pins must feed only inclk[0] and inclk[1], while the PLL clock outputs must feed only inclk[2] and inclk[3].
  - For mapping between the clock input pins, PLL counter outputs, and clock control block inputs in Arria 10 devices, refer to Pin Mapping in Arria 10 Devices.
- The clock control block can multiplex up to four different clock inputs. You cannot cascade clock control blocks to construct a wider multiplexer.
- When you are using the glitch free switchover feature, the clock you are switching from must be active. If it is not active, the switchover circuit will not be able to transition from the clock you originally selected.

## **ALTCLKCTRL** Ports

## **Input Ports**

### Table 3–3. ALTCLKCTRL Input Ports

| Port Name   | Required | Description                      |                                                                                      | Co                                               | mments                                              |            |
|-------------|----------|----------------------------------|--------------------------------------------------------------------------------------|--------------------------------------------------|-----------------------------------------------------|------------|
|             |          | Input that dynamically selects   | Input port [1 DOWNTO 0] wide.<br>If omitted, the default is <b>GND</b> .             |                                                  |                                                     |            |
|             |          |                                  | network                                                                              | can be driven by                                 | d, only the global cloc<br>/ this clock control blo | ck<br>ock. |
| clkselect[] | No       | the clock source to drive the    |                                                                                      | <b>Binary Value</b>                              | Signal Selection                                    |            |
|             |          | the clock buffer.                |                                                                                      | 00                                               | inclk[0]                                            |            |
|             |          |                                  |                                                                                      | 01                                               | inclk[1]                                            |            |
|             |          |                                  |                                                                                      | 10                                               | inclk[2]                                            |            |
|             |          |                                  |                                                                                      | 11                                               | inclk[3]                                            |            |
|             |          |                                  | If omitte                                                                            | d, the default va                                | lue is <b>V<sub>cc</sub>.</b>                       |            |
| ena         | No       | Clock enable of the clock buffer | This opti<br>network                                                                 | ion cannot be us<br>path in Stratix <sup>®</sup> | ed for periphery clocl<br>III and Stratix IV devi   | k<br>ices. |
| inclk[] Yes |          |                                  | Input port [3 DOWNTO 0] wide.                                                        |                                                  |                                                     |            |
|             | Yes      | Clock input of the clock buffer  | You can specify up to four clock inputs, inclk[3:0].                                 |                                                  |                                                     |            |
|             |          |                                  | Clock pins, clock outputs from the PLL, and core signals can drive the inclk[] port. |                                                  |                                                     | ore        |
|             |          |                                  | Multiple<br>and auto                                                                 | clock inputs are<br>-selected clock i            | only supported for th<br>networks.                  | ie global  |

## **Output Ports**

### Table 3–4. ALTCLKCTRL Output Ports

| Port Name | Required | Description                 | Comments |
|-----------|----------|-----------------------------|----------|
| outclk    | Yes      | Output of the clock buffer. | _        |

# **Additional Information**

# **Document Revision History**

| Date           | Version                                                                                                    | Changes                                                                                                    |
|----------------|----------------------------------------------------------------------------------------------------|----------------------------------------------------------------------------------------------------|
| April 2018     | 2018.04.04                                                                                                    | Removed "Prototypes and Component Declarations" section.                                                                                                    |
| June 2017      | 2017.06.16                                                                                                    | Added support for Cyclone 10 GX and Cyclone 10 LP devices.                                                                                                    |
| December 2016  | 2016.12.05                                                                                                    | Updated "General Restrictions" on page 3–7.                                                                                                    |
|                |                                                                                                    | <ul> <li>Added information about specifying parameters for IP cores targeting Arria 10 devices.</li> </ul>                                                                                                    |
| August 2014    | 2014.08.18                                                                                                    | <ul> <li>Added information about the latest IP output for Quartus II version 14.0a10<br/>targeting Arria 10 devices.</li> </ul>                                                                                                    |
|                |                                                                                                    | <ul> <li>Added information about individual migration of IP cores to the latest devices.</li> </ul>                                                                                                    |
|                |                                                                                                    | <ul> <li>Added information about editing existing IP variations.</li> </ul>                                                                                                    |
|                |                                                                                                    | <ul> <li>Replaced MegaWizard Plug-In Manager information with IP Catalog.</li> </ul>                                                                                                    |
|                |                                                                                                    | <ul> <li>Added standard information about upgrading IP cores.</li> </ul>                                                                                                    |
| June 2014      | 2014.06.30                                                                                                    | <ul> <li>Added standard installation and licensing information.</li> </ul>                                                                                                    |
|                |                                                                                                    | <ul> <li>Removed outdated device support level information. IP core device support is now<br/>available in IP Catalog and parameter editor.</li> </ul>                                                                                                    |
|                |                                                                                                    | <ul> <li>Removed all references to obsolete SOPC Builder tool.</li> </ul>                                                                                                    |
|                | <ul> <li>Updated the "ALTCLKCTRL Parameters" on page 2–4 to add the information for the<br/>How do you want to register the 'ena' port? and How do you want to use the<br/>ALTCLKCTRL? parameter settings.</li> </ul> |                                                                                                    |
| February 2014  | 3.1                                                                                                    | <ul> <li>Updated Table 3–1 on page 3–1 to include Arria 10 and Stratix V devices<br/>information. Also added a row for Large Periphery Clocks.</li> </ul>                                                                                                    |
|                |                                                                                                    | <ul> <li>Added "Double Register Clock Enable Circuit" on page 3–6.</li> </ul>                                                                                                    |
|                |                                                                                                    | <ul> <li>Removed "Stratix II Devices Restrictions", "Design Example: Global Clock Buffer",<br/>and "Functional Simulation in the ModelSim-Altera Software" because beginning<br/>from Quartus II software version 13.1, Stratix II devices are no longer supported.</li> </ul> |
| Eabruary 2012  | 2.0                                                                                                    | <ul> <li>Updated information for switchover usage.</li> </ul>                                                                                                    |
| TEDIUALY 2012  | 3.0                                                                                                    | <ul> <li>Added a note about assigning clock type through assignment editor.</li> </ul>                                                                                                    |
| September 2010 | 2.5                                                                                                    | Updated ports and parameters.                                                                                                    |

| Date           | Version | Changes                                                                                                    |  |  |  |
|----------------|---------|----------------------------------------------------------------------------------------------------|--|--|--|
|                |         | <ul> <li>Updated the following sections:</li> </ul>                                                                                                    |  |  |  |
|                |         | <ul> <li>"Device Family Support" section</li> </ul>                                                                                                    |  |  |  |
|                |         | <ul> <li>"Introduction" section</li> </ul>                                                                                                    |  |  |  |
|                |         | <ul> <li>"General Description" section</li> </ul>                                                                                                    |  |  |  |
|                |         | <ul> <li>"Design Example: Global Clock Buffer" section</li> </ul>                                                                                                    |  |  |  |
|                |         | <ul> <li>"Functional Simulation in the ModelSim-Altera Software" section</li> </ul>                                                                                                    |  |  |  |
|                |         | <ul> <li>"This chapter describes the prototype, component declaration, ports, and<br/>parameters of the ALTCLKCTRL megafunction. These ports and parameters are<br/>available to customize the ALTCLKCTRL megafunction according to your<br/>application." section</li> </ul> |  |  |  |
|                |         | <ul> <li>"How to Contact Altera" section</li> </ul>                                                                                                    |  |  |  |
| December 0000  | 0.4     | <ul> <li>Removed the following sections:</li> </ul>                                                                                                    |  |  |  |
| December 2008  | 2.4     | <ul> <li>"Resource Utilization &amp; Performance" section</li> </ul>                                                                                                    |  |  |  |
|                |         | <ul> <li>"Software and System Requirements" section</li> </ul>                                                                                                    |  |  |  |
|                |         | <ul> <li>"Inferring Megafunctions from HDL Code" section</li> </ul>                                                                                                    |  |  |  |
|                |         | <ul> <li>"Instantiating Megafunctions in HDL Code or Schematic Designs" section</li> </ul>                                                                                                    |  |  |  |
|                |         | <ul> <li>"Identifying a Megafunction after Compilation" section</li> </ul>                                                                                                    |  |  |  |
|                |         | <ul> <li>"SignalTap II Embedded Logic Analyzer" section</li> </ul>                                                                                                    |  |  |  |
|                |         | <ul> <li>Removed all screenshots in the "MegaWizard Plug-In Manager Page Descriptions"<br/>section</li> </ul>                                                                                                    |  |  |  |
|                |         | <ul> <li>Reorganized the "MegaWizard Plug-In Manager Page Descriptions" section into<br/>table format.</li> </ul>                                                                                                    |  |  |  |
|                |         | <ul> <li>Renamed "About this User Guide" section to "Additional Information" and moved<br/>the section to the end of the user guide.</li> </ul>                                                                                                    |  |  |  |
|                |         | Updated for Quartus II software version 7.1, including:                                                                                                    |  |  |  |
| May 2007       | 2.3     | <ul> <li>Added information on Cyclone<sup>®</sup> III and Arria<sup>®</sup> GX device support</li> </ul>                                                                                                    |  |  |  |
|                |         | <ul> <li>Added Referenced Documents section</li> </ul>                                                                                                    |  |  |  |
| March 2007     | 2.2     | Added Cyclone III device to list of supported devices.                                                                                                    |  |  |  |
| December 2006  | 2.1     | Updated device family support to include Stratix® III devices.                                                                                                    |  |  |  |
|                |         | Updated for Quartus II version 6.0, including                                                                                                    |  |  |  |
| October 2006   | 2.0     | <ul> <li>Screen shots</li> </ul>                                                                                                    |  |  |  |
|                |         | <ul> <li>ModelSim section in Chapter 2</li> </ul>                                                                                                    |  |  |  |
| September 2004 | 1.0     | Initial release                                                                                                    |  |  |  |

# **How to Contact Altera**

To locate the most up-to-date information about Altera products, refer to the following table.

| Contact <sup>(1)</sup> | <b>Contact Method</b> | Address                |
|------------------------|-----------------------|------------------------|
| Technical support      | Website               | www.altera.com/support |

| Contact <sup>(1)</sup>         | <b>Contact Method</b> | Address                   |
|--------------------------------|-----------------------|---------------------------|
| Technical training             | Website               | www.altera.com/training   |
| recimical training             | Email                 | custrain@altera.com       |
| Product literature             | Website               | www.altera.com/literature |
| Nontechnical support (general) | Email                 | nacomp@altera.com         |
| (software licensing)           | Email                 | authorization@altera.com  |

#### Note to Table:

(1) You can also contact your local Altera sales office or sales representative.

## **Typographic Conventions**

The following table shows the typographic conventions this document uses.

| Visual Cue                                | Meaning                                                                                                    |
|-------------------------------------------|----------------------------------------------------------------------------------------------------|
| Bold Type with Initial Capital<br>Letters | Indicate command names, dialog box titles, dialog box options, and other GUI labels. For example, <b>Save As</b> dialog box. For GUI elements, capitalization matches the GUI.                                                      |
| bold type                                 | Indicates directory names, project names, disk drive names, file names, file name<br>extensions, software utility names, and GUI labels. For example, <b>\qdesigns</b><br>directory, <b>D:</b> drive, and <b>chiptrip.gdf</b> file. |
| Italic Type with Initial Capital Letters  | Indicate document titles. For example, Stratix IV Design Guidelines.                                                                                                    |
|                                           | Indicates variables. For example, $n + 1$ .                                                                                                    |
| italic type                               | Variable names are enclosed in angle brackets (< >). For example, <i><file name=""></file></i> and <i><project name="">.pof</project></i> file.                                                                                     |
| Initial Capital Letters                   | Indicate keyboard keys and menu names. For example, the Delete key and the Options menu.                                                                                                    |
| "Subheading Title"                        | Quotation marks indicate references to sections in a document and titles of Quartus II Help topics. For example, "Typographic Conventions."                                                                                         |
|                                           | Indicates signal, port, register, bit, block, and primitive names. For example, data1, tdi, and input. The suffix n denotes an active-low signal. For example, resetn.                                                              |
| Courier type                              | Indicates command line commands and anything that must be typed exactly as it appears. For example, c:\qdesigns\tutorial\chiptrip.gdf.                                                                                              |
|                                           | Also indicates sections of an actual file, such as a Report File, references to parts of files (for example, the AHDL keyword SUBDESIGN), and logic function names (for example, TRI).                                              |
| 4                                         | An angled arrow instructs you to press the Enter key.                                                                                                    |
| 1., 2., 3., and<br>a., b., c., and so on  | Numbered steps indicate a list of items when the sequence of the items is important, such as the steps listed in a procedure.                                                                                                    |
|                                           | Bullets indicate a list of items when the sequence of the items is not important.                                                                                                    |
| LP                                        | The hand points to information that requires special attention.                                                                                                    |
| ?                                         | The question mark directs you to a software help system with related information.                                                                                                    |
| ••                                        | The feet direct you to another document or website with related information.                                                                                                    |
|                                           | The multimedia icon directs you to a related multimedia presentation.                                                                                                    |
| CAUTION                                   | A caution calls attention to a condition or possible situation that can damage or destroy the product or your work.                                                                                                    |

| Visual Cue | Meaning                                                                                                    |
|------------|----------------------------------------------------------------------------------------------------|
| WARNING    | A warning calls attention to a condition or possible situation that can cause you injury.                                                                              |
|            | The envelope links to the Email Subscription Management Center page of the Altera website, where you can sign up to receive update notifications for Altera documents. |